## FICHE GUIDE

## I. La modélisation virtuelle d'un frein (utilisation du logiciel Edrawing)

a) Ouvrir le fichier "frein" et l'enregistrer dans votre dossier "techno6".

b) Présenter le frein sous cet angle en utilisant les outils suivants. (rappel sur les principaux outils ----> page 6 et 7)

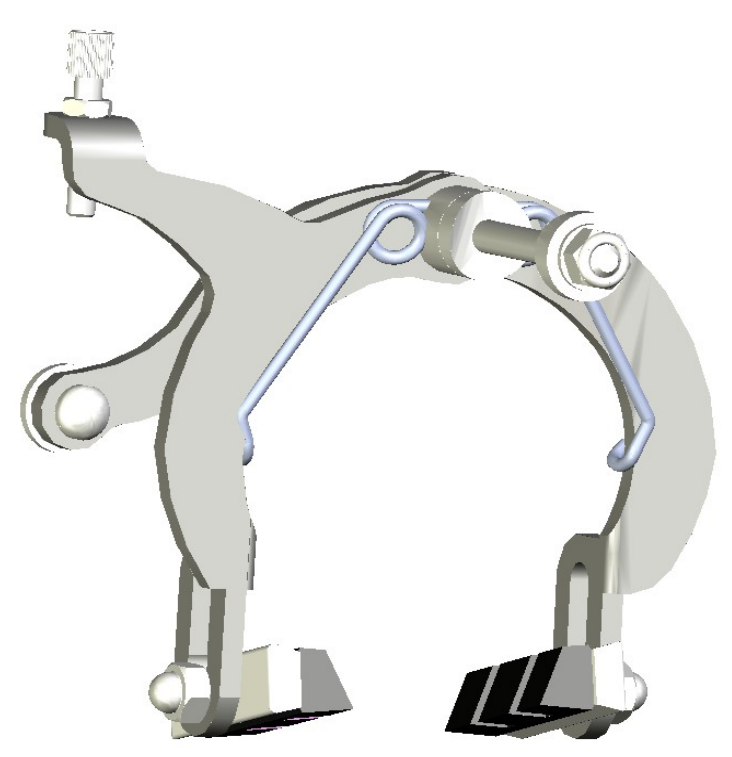

- zoom pour ajuster la taille, OU servez-vous de la molette de la

souris

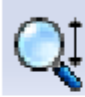

 rotation pour faire pivoter l'objet, OU maintenez la molette enfoncée tout en déplaçant la souris

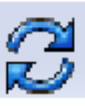

c) Nous allons faire disparaître certains éléments.

<u>Méthode</u> : cliquez avec le bouton droit sur le composant à faire disparaître et choisir l'option « Cacher ».

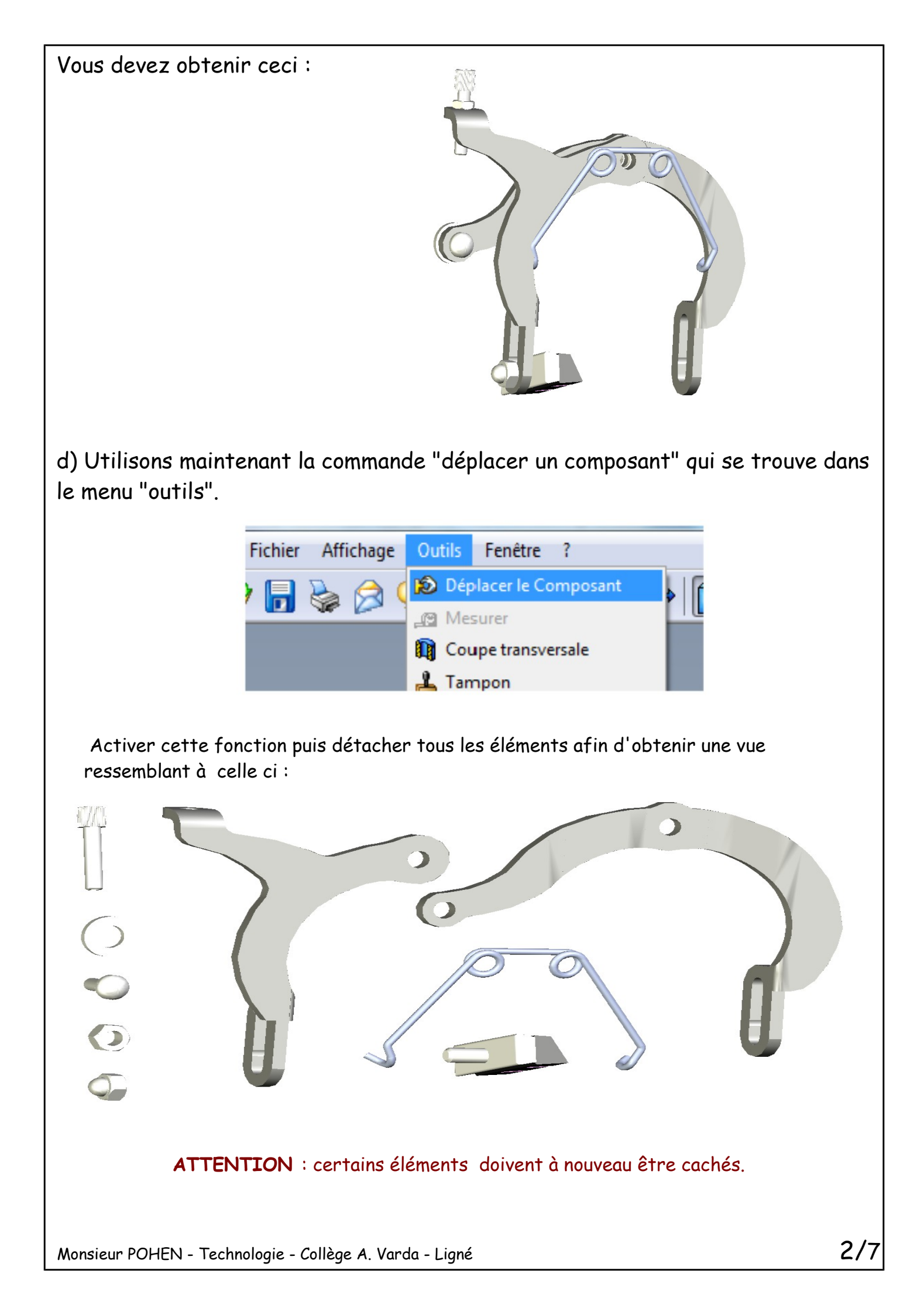

e) L'étape suivante de ce travail consiste à inscrire le nom des éléments que vous avez isolé.

Pour cela, il faut utiliser la commande "marquage" en cliquant sur le petit crayon qui se trouve dans la barre d'outils à gauche.

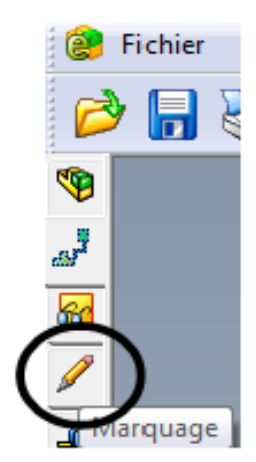

Puis choisir l'outil « texte avec ligne d'attache »

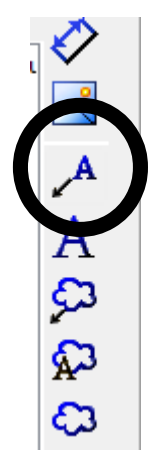

Votre travail doit se présenter ainsi : XXXX doit être remplacé par le nom de d'un de ces éléments (patin, écrou hexagonal , écrou borgne, vis réglage, ressort, rondelle , vis à tête ronde percée, Mâchoire AV ).

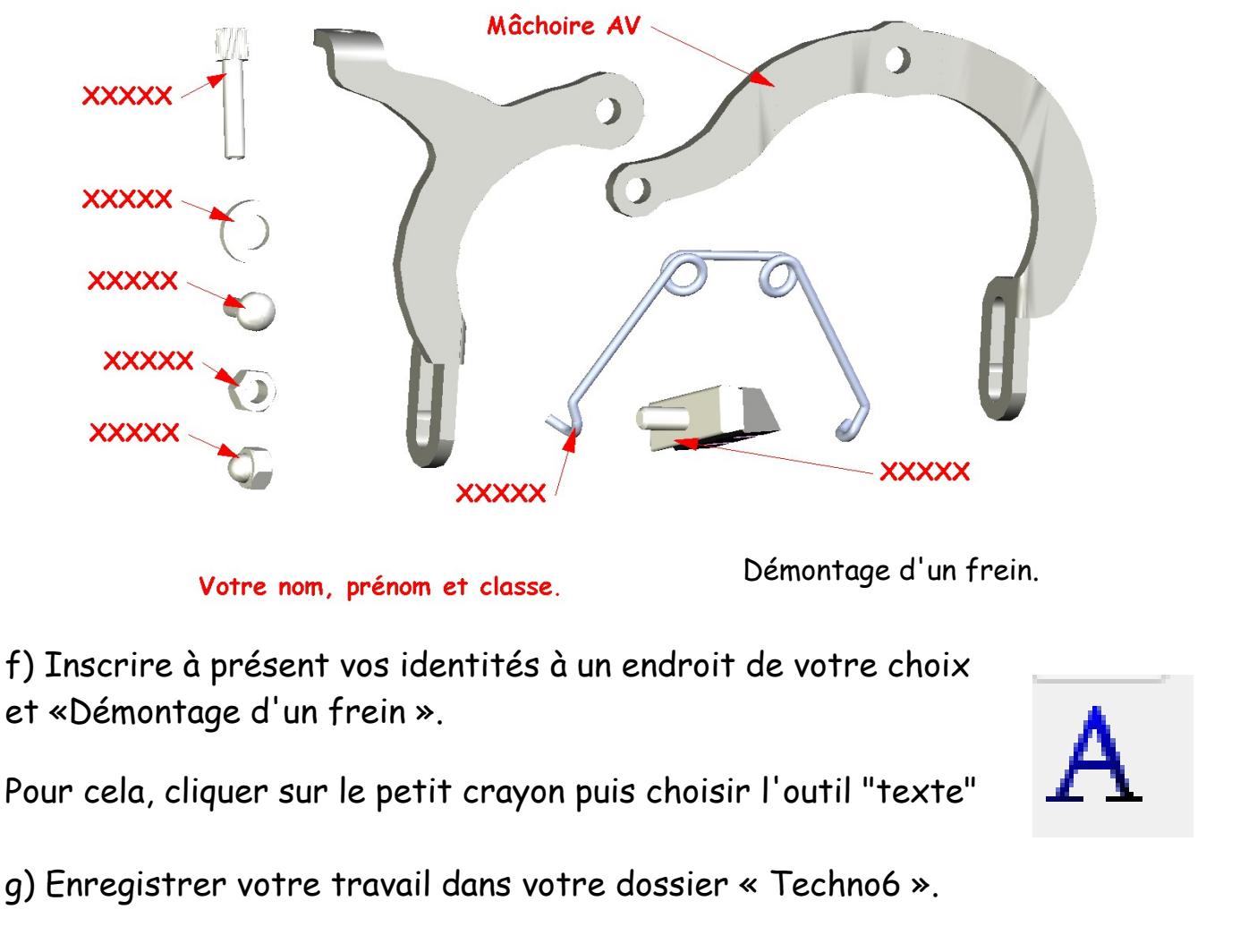

Monsieur POHEN - Technologie - Collège A. Varda - Ligné

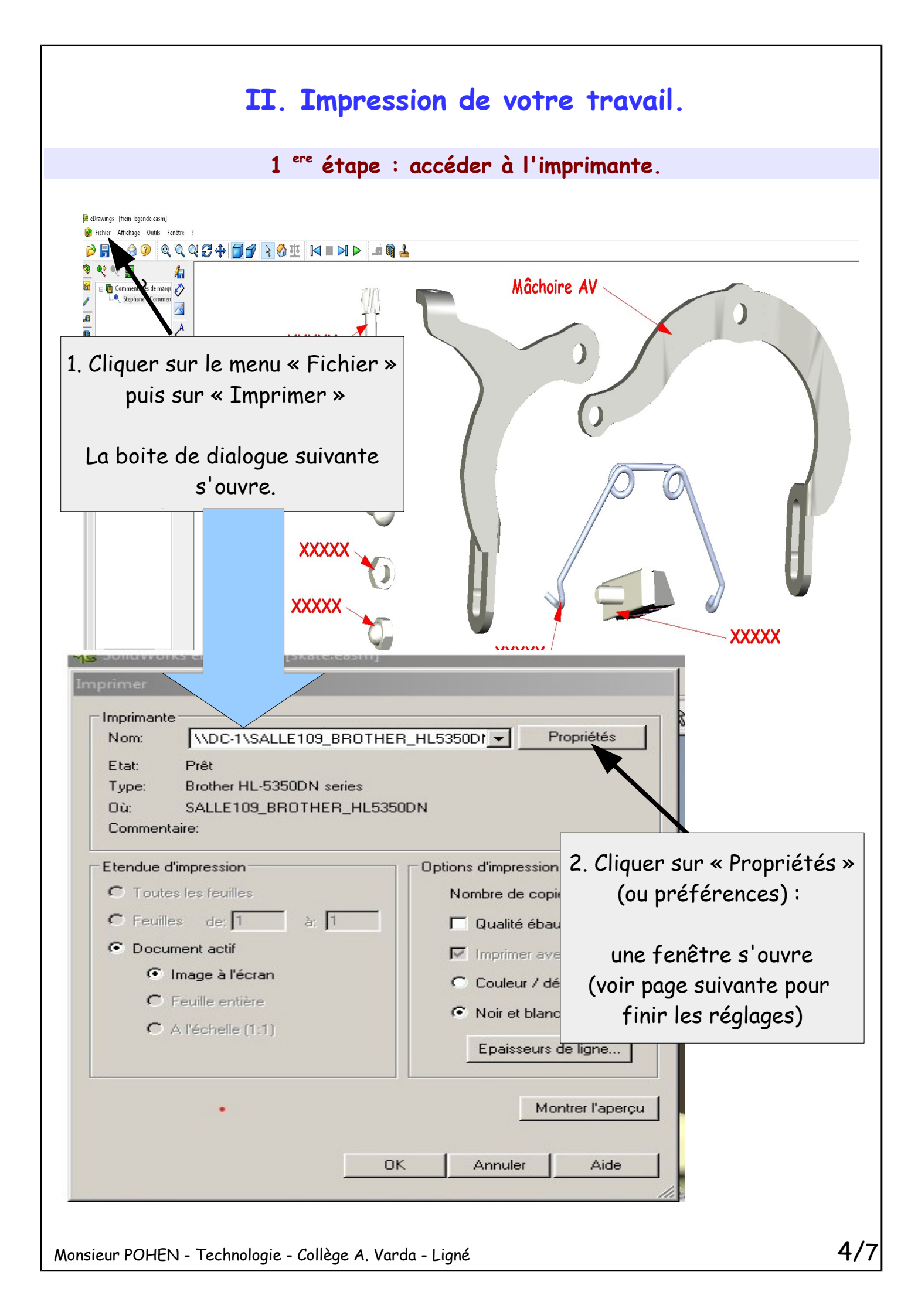

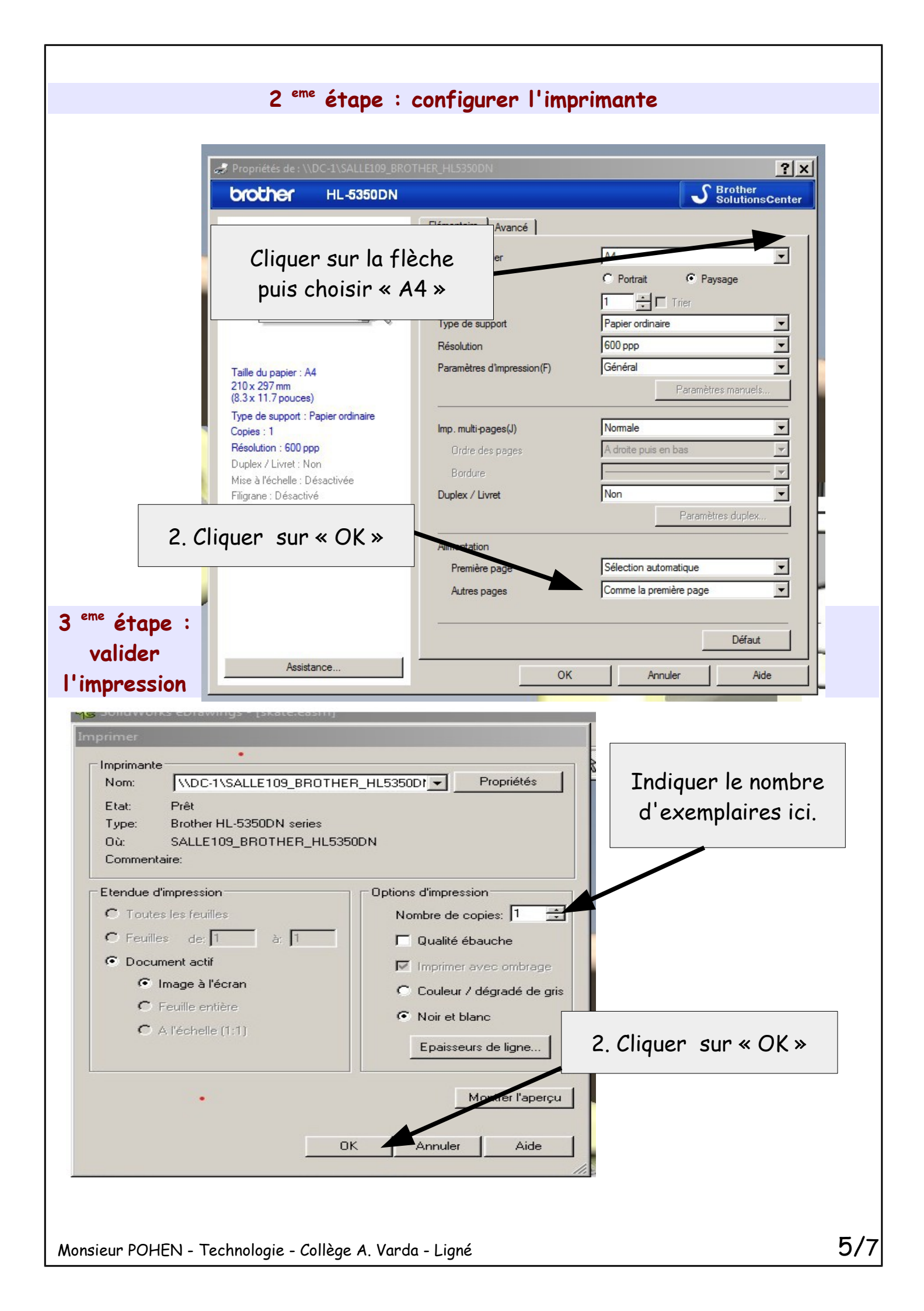

## III. LE LOGICIEL EDRAWING

## A- Présentation générale.

Edrawing est un logiciel de modélisation présentant une représentation 3D d'un objet technique.

Il permet de modifier la vue de cet objet (rotation, zoom, coupe, commentaire....) mais également de visualiser chaque élément séparément en pratiquant un démontage virtuel.

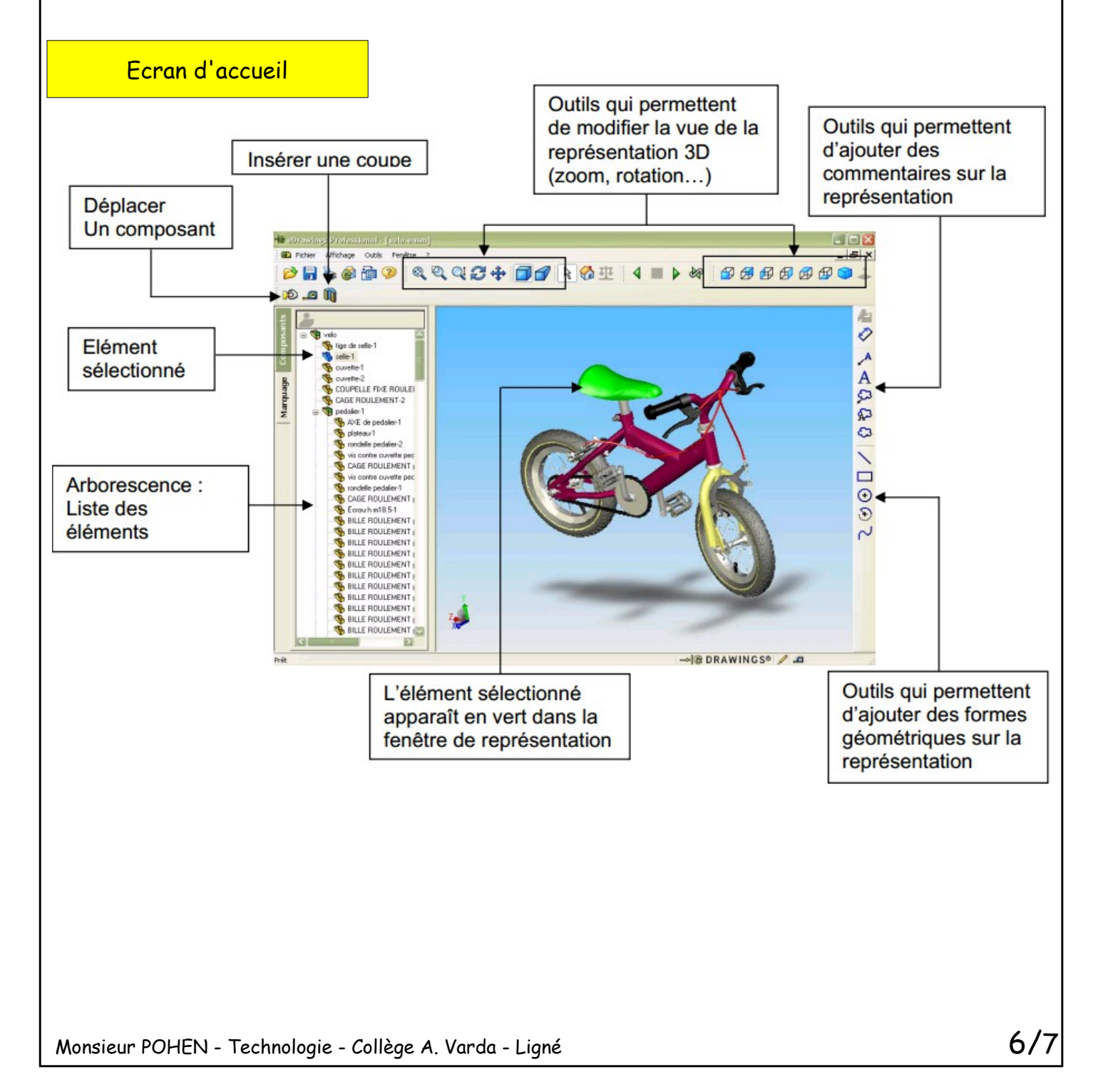

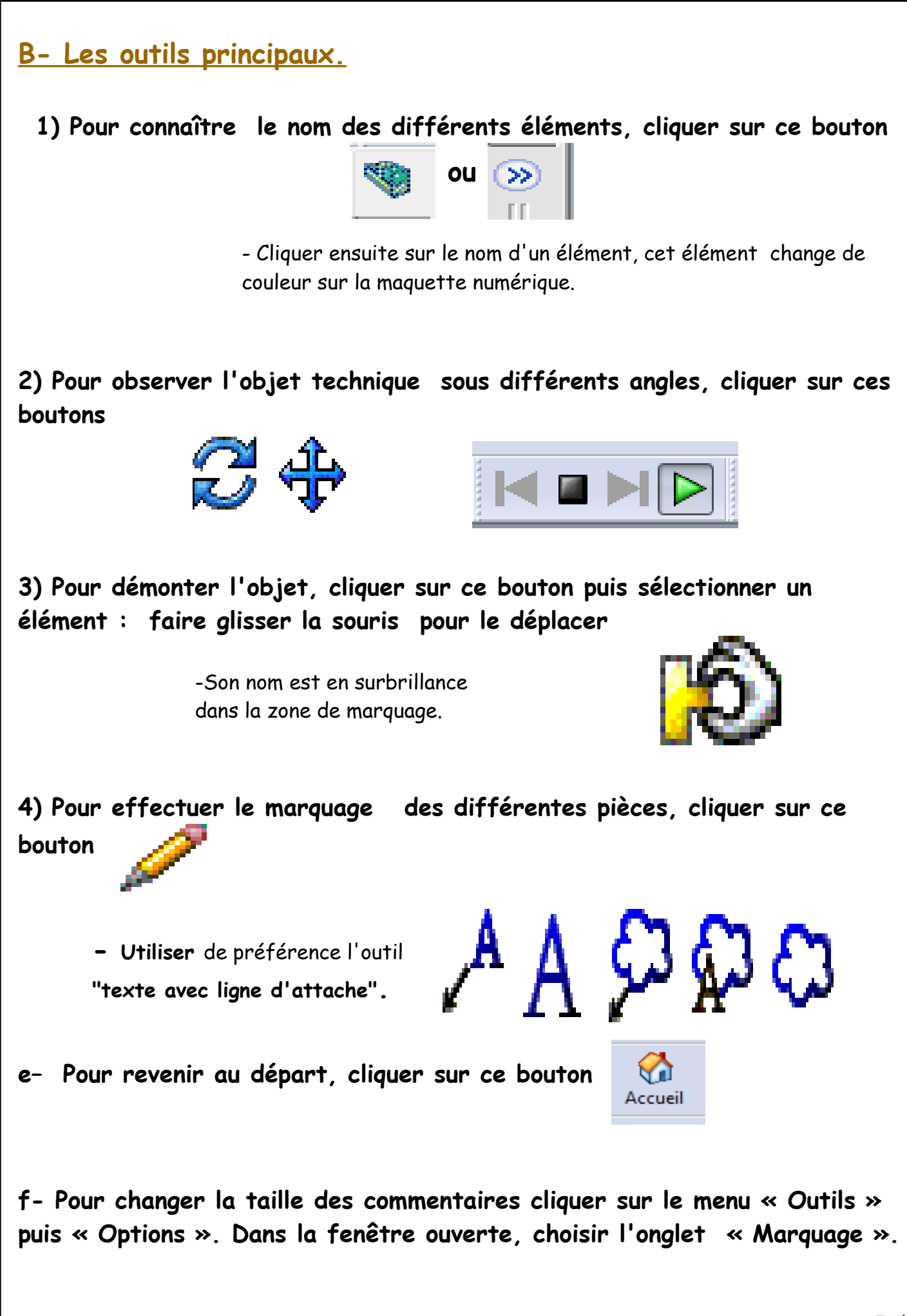